EPSON 海報機列印說明

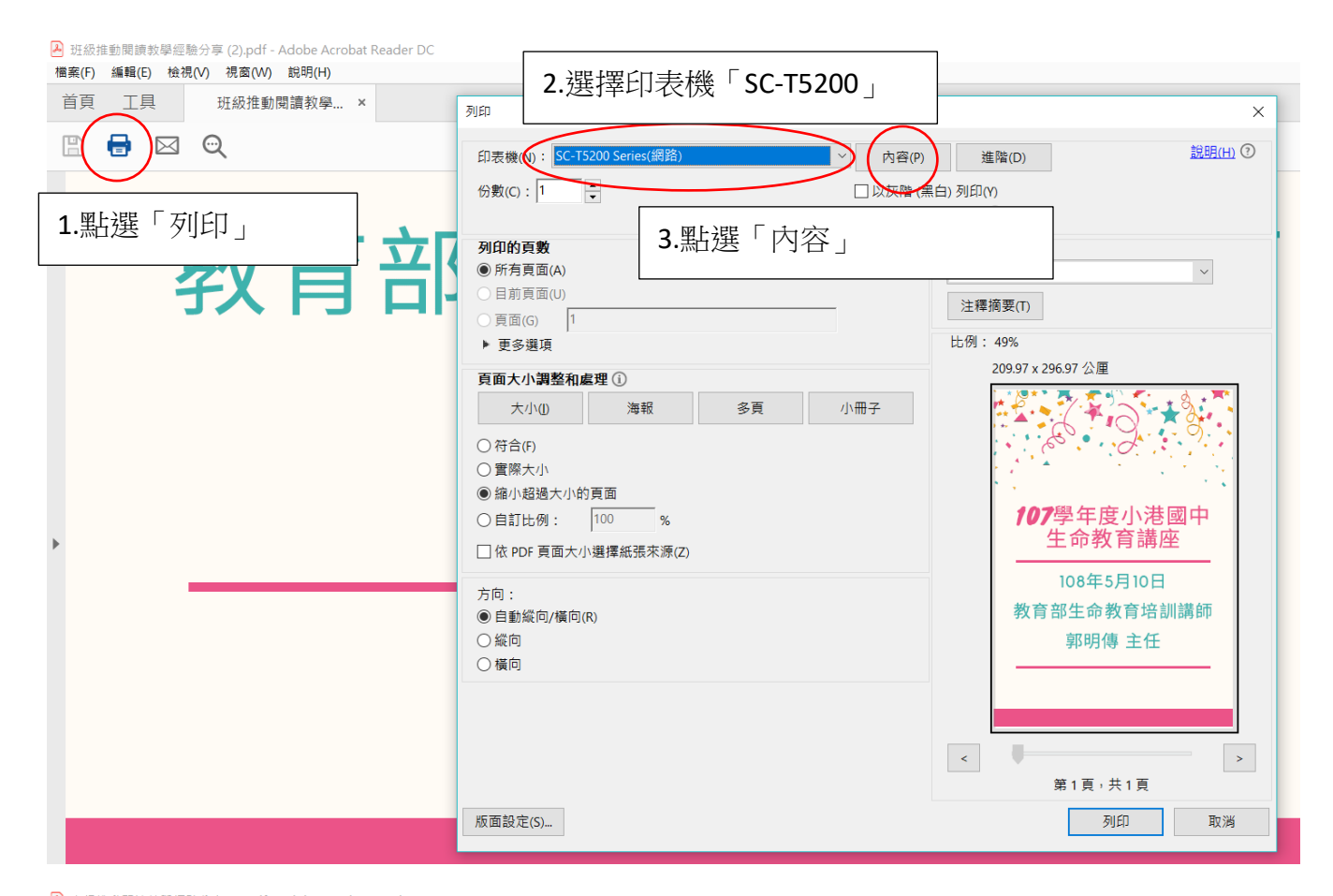

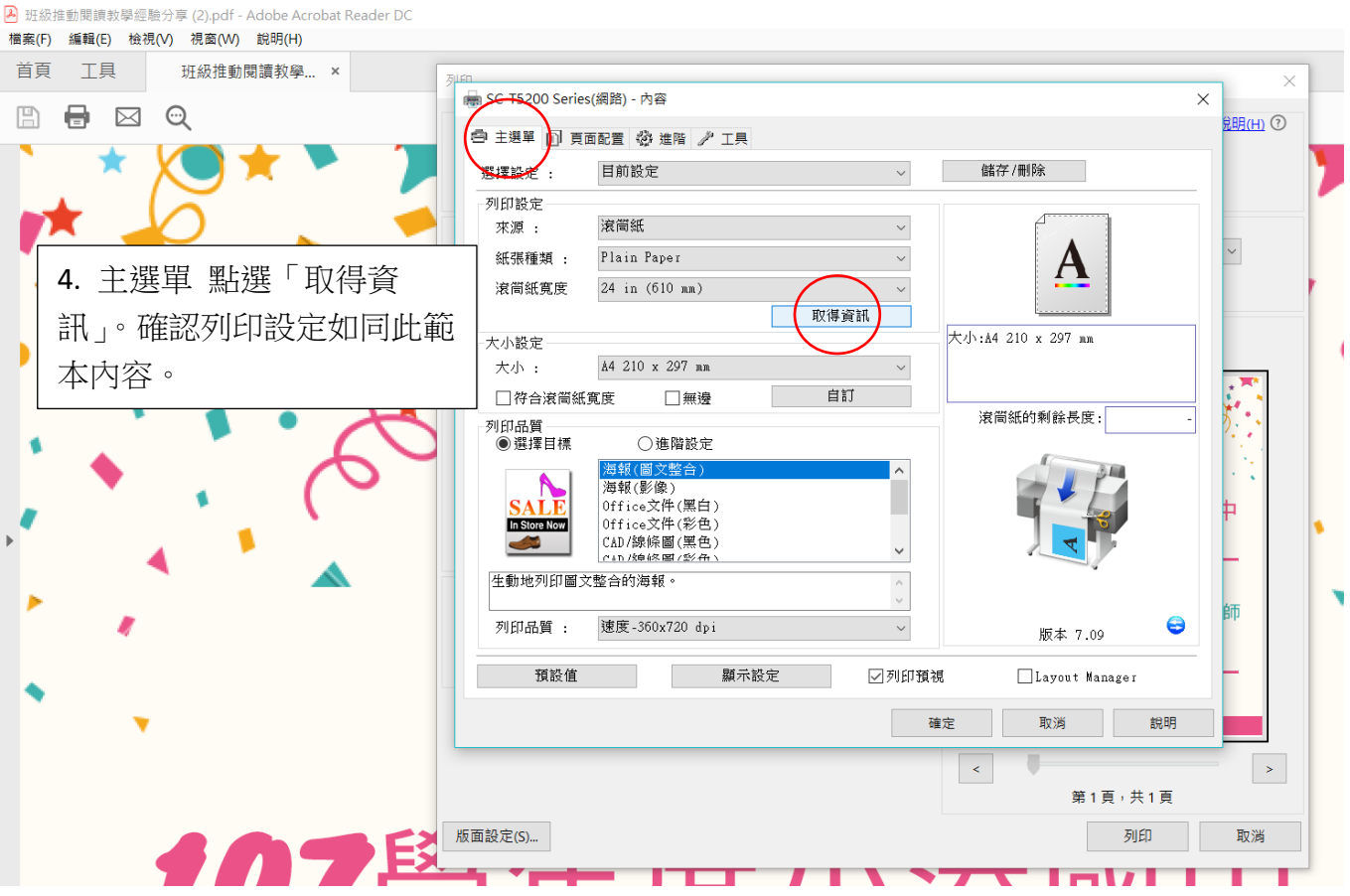

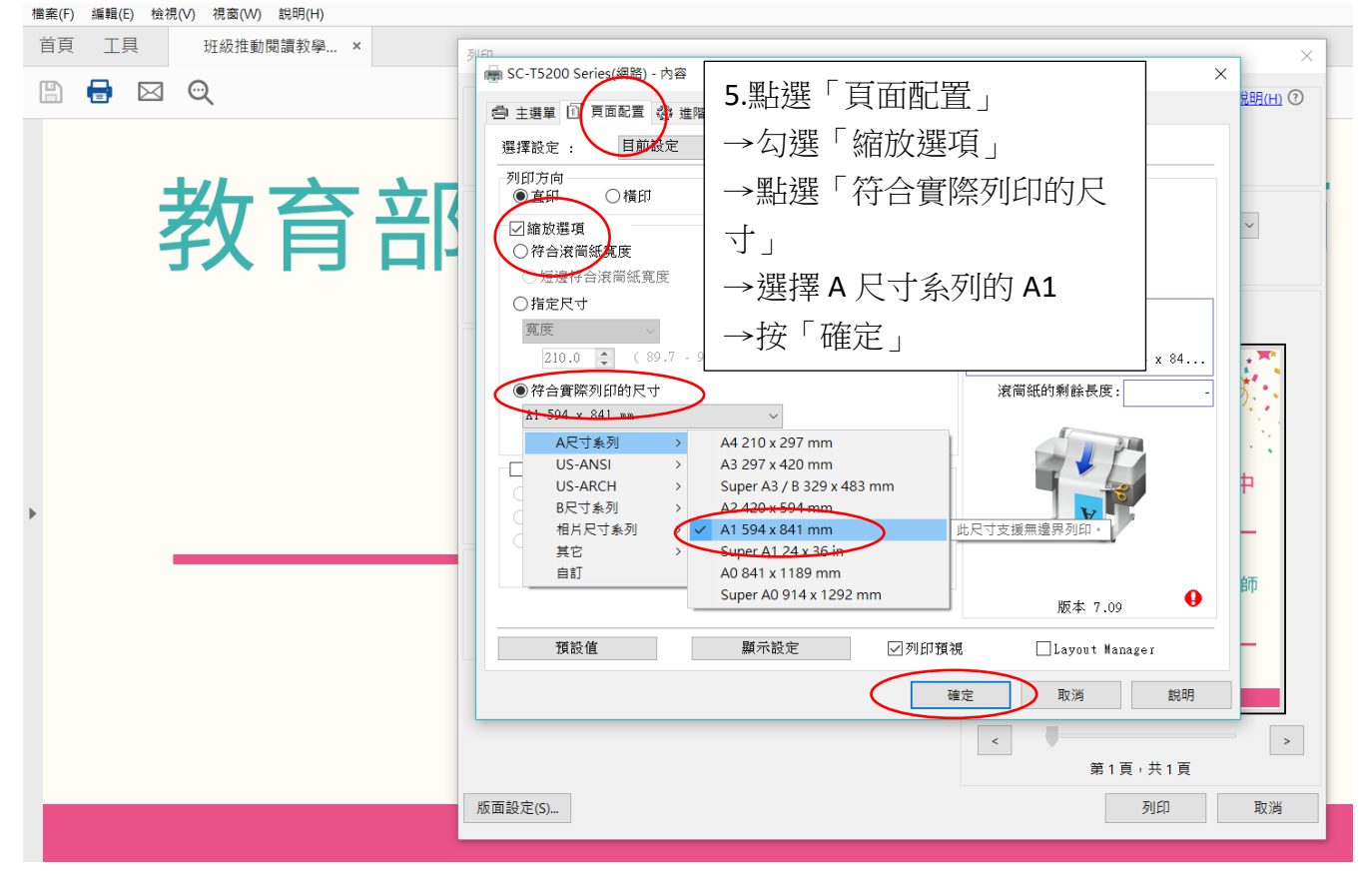

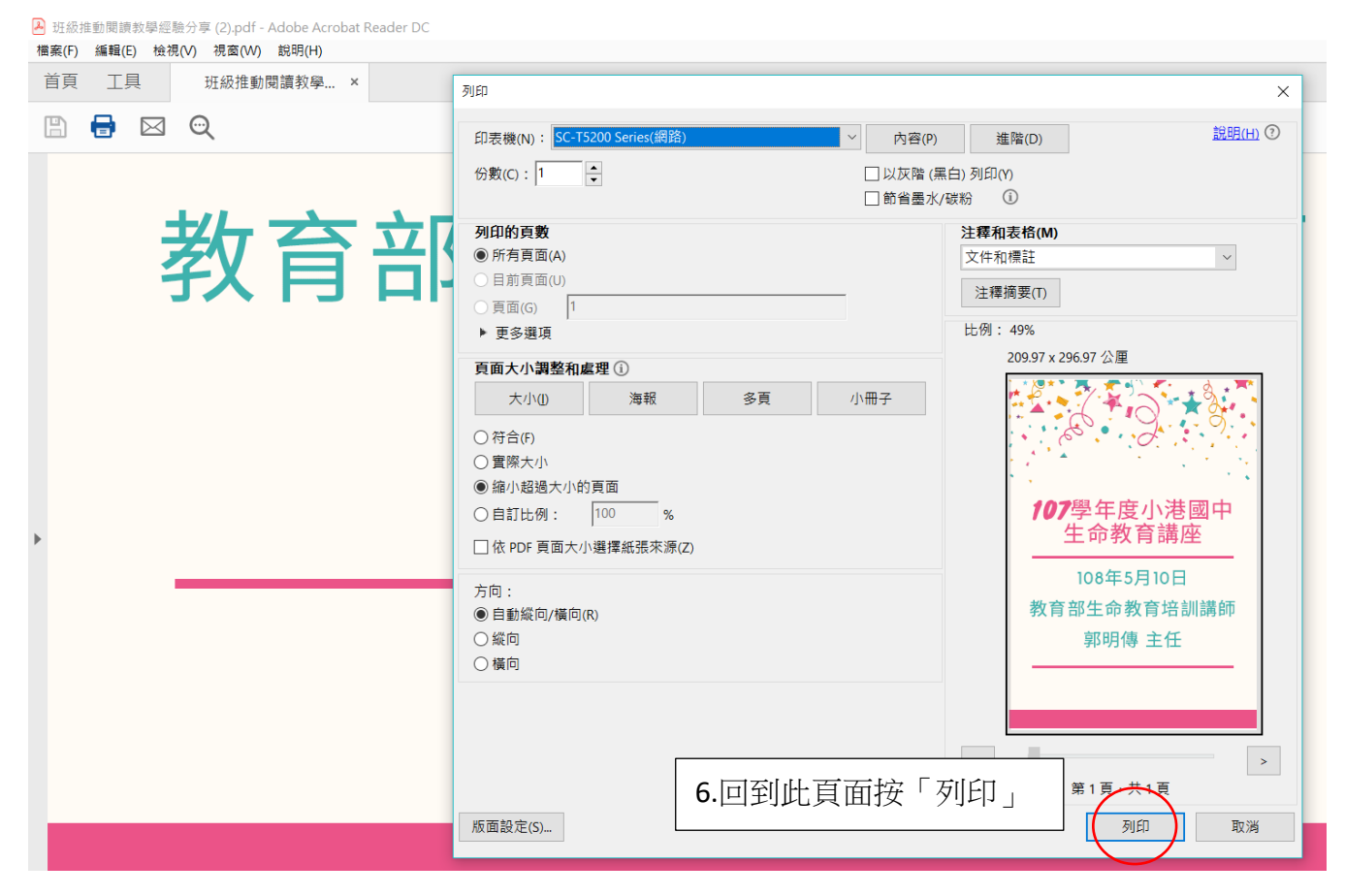

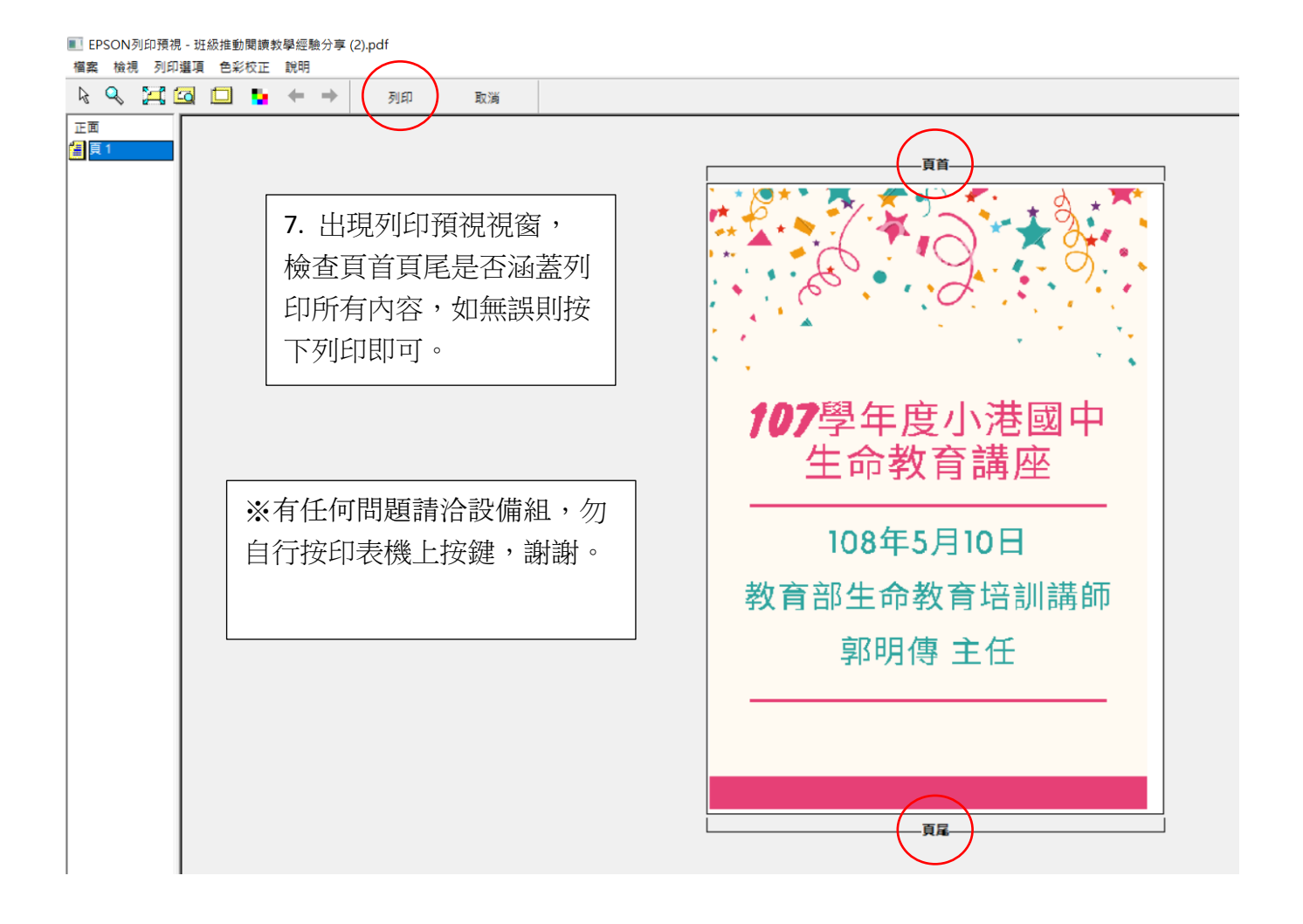